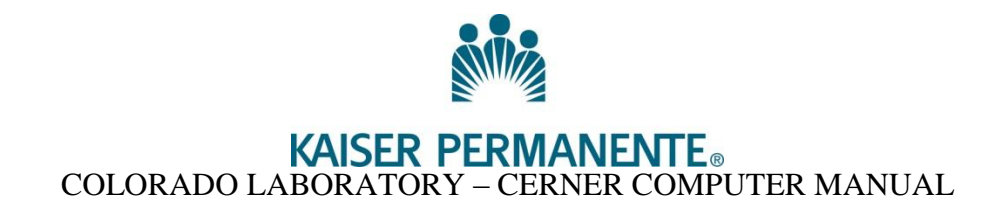

# **CUSTOMIZING CERNER OPTION AND DEFAULT SETTINGS**

### **Function:** ARE (Accession Result Entry)

View – Customize – Result Display – Enable "Reference Range Visible" View – Customize – Sort Assays – Enable "By Orderable"

## Function: CI (Collections Inquiry)

Click on View

| Image: Second control of the second control of the second control of th | Eetieve<br><u>Filter</u><br>Label S<br>Label Prigters<br>(msup7b |
|----------------------------------------------------------------------------------------------------|------------------------------------------------------------------|
| Inquiry                                                                                                    |                                                                  |

Click on Select Template

| PathNet Collections: Collect<br>k Edit New Help<br>r[ 122]  v Toober | ions Inquiry |               |   |  |
|----------------------------------------------------------------------|--------------|---------------|---|--|
| → Status Bay<br>Hide Options F6                                      | Mosed        |               |   |  |
| <br>Select Template                                                  |              | Bin           |   |  |
| Demog Critical<br>Customer                                           |              | Lon           |   |  |
|                                                                      | Mana         | Label Pigters |   |  |
|                                                                      | Wok;         | diam's        | - |  |
|                                                                      |              |               |   |  |
| 147                                                                  |              |               |   |  |
| 2479                                                                 |              |               |   |  |
| 247                                                                  |              |               |   |  |
| <i>949</i>                                                           |              |               |   |  |
| <i>889</i>                                                           |              |               |   |  |
| <i>µny</i>                                                           |              |               |   |  |
| <i>any</i>                                                           |              |               |   |  |
| 997                                                                  |              |               |   |  |
| aa)                                                                  |              |               |   |  |
| aa)                                                                  |              |               |   |  |
| ar<br>1                                                              |              |               |   |  |
| ar<br>1                                                              |              |               |   |  |
| ar<br>1                                                              |              |               |   |  |

Choose "CO Template" and click on Select

| Ŵ | Select Template                        |        | ×      |
|---|----------------------------------------|--------|--------|
|   | Templates<br>CO 90 Day Cancel          |        |        |
|   | KP Ohio Orders<br>SoCO Care 360 Orders |        |        |
|   |                                        |        |        |
|   | CO Template                            | Select | Cancel |

Enter your default printer

You can verify the correct template has been chosen by looking in the bottom left hand corner of the screen. It will say CO Template.

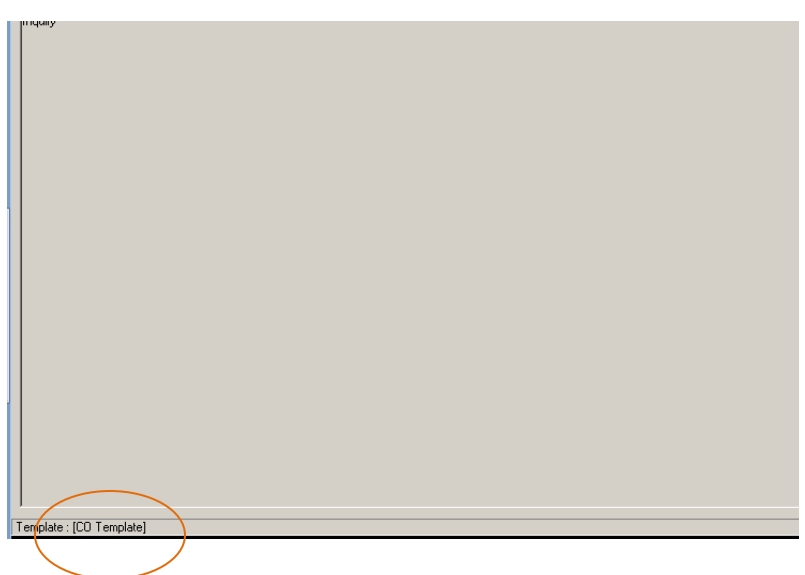

\*NOTE\* If you return to the View menu after choosing the CO Template the Select Template field resets to CO 90 Day Cancel. This does NOT mean your template has changed.

#### **Function: DOE (Department Order Entry)**

Task – Define Default Values - enable "Patient Identifier Field" for cursor position Task – Define Default Values – Select a default printer from the drop down list View – Patient – enable "By Medical Record Number" View – Orderable Filter – enable Laboratory

#### Function: ORV (Order Result Viewer)

View – Options – General Tab – Find Person – Select "MRN"
View – Options – General Tab – Date Range – Select "Default all Orders"
View – Options – General Tab – Type of Activity – Select "Blood Bank, General Lab, Micro"
View – Options – View Tab – Blood Bank Results – Select "View all ordered procedures for ACCN"
View – Options – View Tab – General Lab Results – Select "View all ordered procedures for ACCN"
View – Options – View Tab – Microbiology Results – Select "Show all reports"
View – Options – View Tab – Microbiology Results – Select "Show susceptibility result details"

View – Customize – Order List – Select "Collection Date, ACCN, Order, Specimen, Priority, Status, CO, SU, Cancel Date, Cancel Personnel, Cancel Reason, Order Personnel ID, CA" - move columns to the left or right as desired for screen display

View – Customize – Flowsheet – Timescale – Select "Chronological" View – Customize – Flowsheet – Orientation – Select "Horizontal" View – Customize - Flowsheet – Display – Select "Units of measure"

Function: Specimen Login View - Patient - Select "by Medical Record Number"

### **Function: PI (Pending Inquiry)**

View – Customize – Display – Select "ACCN, Name, MRN, Procedure, Spec Location, Test Site, Priority, Collected, Status, Comm, Received" – move columns left or right as desired for screen display

Function: Transfer Specimens View – Options – Printer – Enter default printer

Function: Label Reprint Define default label printer